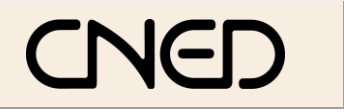

#### **OpenOffice** Writer 2.3

Fiche-outil n° 36

Auteur : CI. TERRIER **R-FOWR** page 56

### **AFFICHER LE DOCUMENT AU FORMAT WEB**

Menu : Affichage - Mise en page Web .

# **CREER UN DOCUMENT AU FORMAT WEB**

- Menu : Fichier Nouveau
- Cliquer : Document HTML

concernant le format

#### 3. **ENREGISTRER UN DOCUMENT AU FORMAT HTML**

- Menu : Fichier Enregistrer sous
- Sélectionner le type : Document HTML (OpenOffice.org writer) (html)

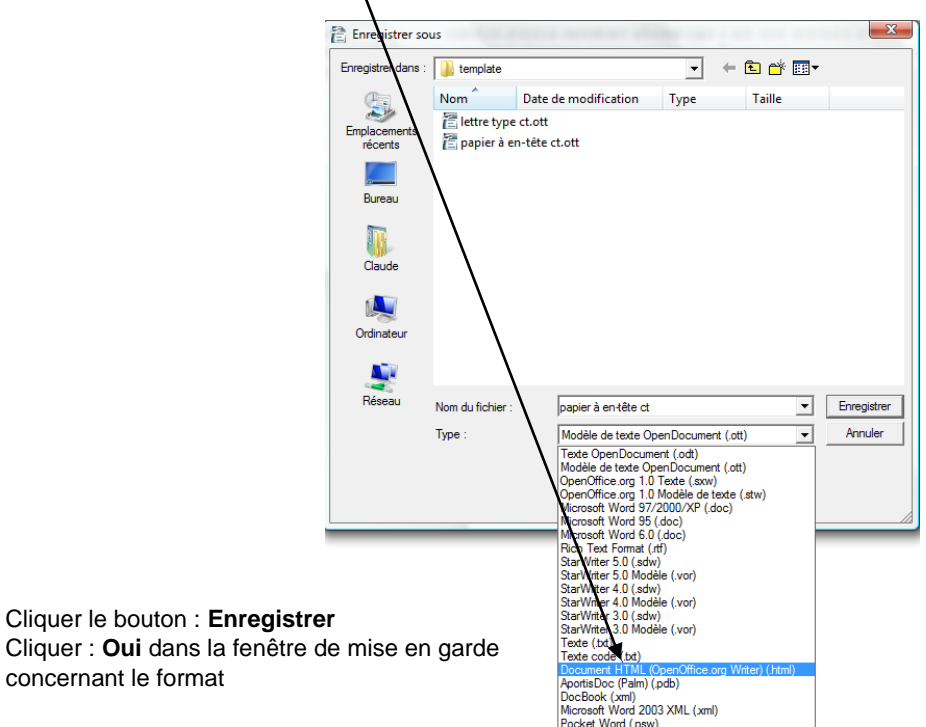

### 4. CREER UN LIEN HYPERTEXTE

Les hyperliens ou liens hypertextes permettent par un simple clic sur le lien d'ouvrir un document cible.

#### Lien simple sur le nom du fichier

- Concevoir les documents à relier par des hyperliens et les enregistrer dans un même dossier
- Cliquer le lieu où afficher le lien hypertexte ٠
- Cliquer l'outil 🖾 ou Menu : Insertion Hyperlien
- Cliquer dans la zone de gauche le type de document qui sera la cible de l'hyperlien puis ouvrir le dossier et sélectionner le fichier à activer
- Cliquer dans la zone : Texte au dessous et saisir le nom qui sera affiché pour ce lien

| [ | Hyperlien               |                                                                                                    | x                |
|---|-------------------------|----------------------------------------------------------------------------------------------------|------------------|
|   | Internet                | Document                                                                                               | ]                |
|   | Mail & News<br>Document | Cible à l'intérieur du document<br>Cible<br>URL<br>Paramètres supplémentaires<br>Frane<br>Texte<br>Nom | <u>ir un fic</u> |
|   |                         | Appliquer Fermer Aide <u>P</u> récéden                                                                 | it               |

Cliquer : Appliquer puis : Fermer

#### Sur un mot ou un texte existant

- Sélectionner le mot ou le texte qui servira de lien
- Cliquer l'outil 🖾 ou Menu : Insertion Hyperlien
- Sur une image
- Cliquer l'image qui servira de lien
- Cliquer l'outil 🖾 ou Menu : Insertion Hyperlien

# 5. SUIVRE UN LIEN HYPERTEXTE

Cliquer le lien en appuyant sur [Ctrl]